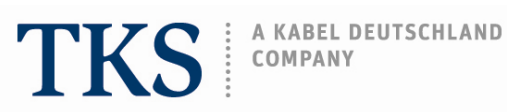

## **Instruction Guide** Vodafone WebSessions Stick

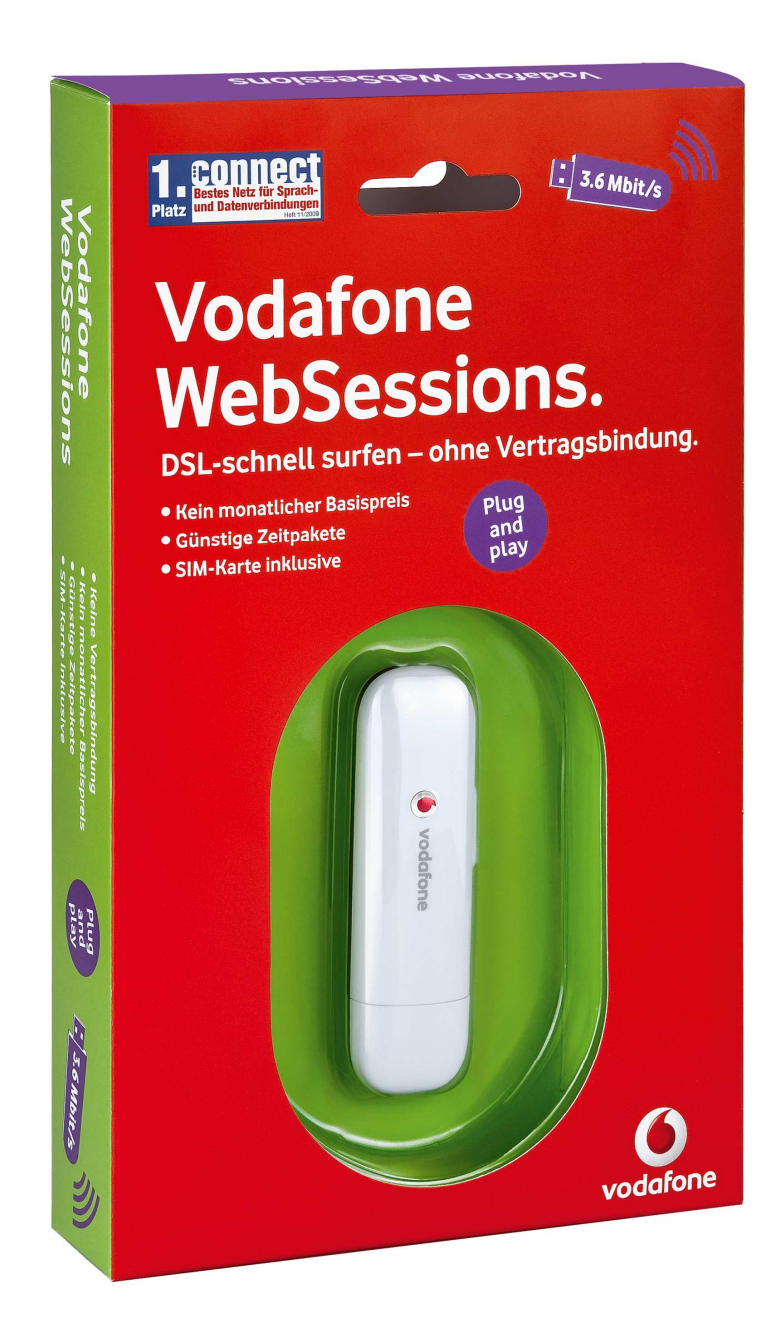

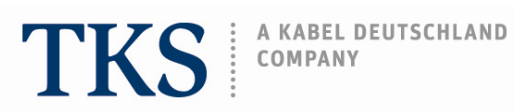

# **Index of contents**

| 1. | Setup Guide                                                |               |
|----|------------------------------------------------------------|---------------|
|    | 1.1. Installation                                          | Page 3        |
|    | 1.2. Security code                                         | Page 3        |
|    | 1.3. Dashboard software                                    | Page 4        |
|    | 1.4. Changing language on the "Dashboard" software         | Page 4 - 6    |
|    | 1.5. Connection selection                                  | Page 7        |
|    | 1.6. Changing language on the "WebSessions" web page       | Page 7        |
|    | 1.7. Explanation of "WebSessions" web page                 | Page 8        |
| 2. | Payment Methods                                            |               |
|    | 2.1. Via credit card                                       | Page 9 – 12   |
|    | 2.2. Via charge from CallYa-Credit                         | .Page 13 – 15 |
|    | 2.2.1. Not enough credit on the WebSessions SIM card       | Page 16       |
|    | 2.3. Via charge from CallYa-Credit via the bill of another |               |
|    | Vodafone mobile phone number                               | Page 17 - 20  |
|    | 2.4. Via "WebSessions" Voucher                             | Page 21 - 23  |
| 3. | How to load a Vodafone CallNow cash card                   | .Page 24 - 26 |

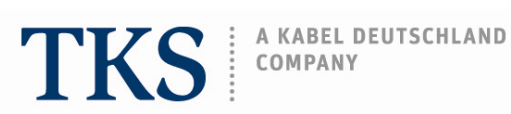

## **1.Setup Guide**

1.1. Place the SIM card into the slot on the WebSessions Stick. The Stick is a plug and play device, so simply insert it into a USB port on your computer and the Dashboard software will automatically launch. The first screen that appears lets you know that the InstallShield Wizard is initializing.

| InstallShield Wizard                          |                                                                                                    |  |  |  |
|-----------------------------------------------|----------------------------------------------------------------------------------------------------|--|--|--|
| 0                                             | Vodafone Mobile Connect Lite Setup bereitet den InstallShield<br>Wizard vor, der Sie durch den Setup-Vorgang leiten wird. Bitte<br>warten. |  |  |  |
| Entpackung läuft: Vodafone Mobile Connect.msi |                                                                                                    |  |  |  |
|                                               | Abbrechen                                                                                                    |  |  |  |
|                                               |                                                                                                    |  |  |  |

The second screen notifies you that the software is being installed on your computer.

| 😸 Installationsprogramm von Vodafone Mobil 🚺 🗖 🔀 |
|--------------------------------------------------|
| Installation von Vodafone Mobile Connect Lite    |
| Neue Dateien werden kopiert                      |
| Abbrechen                                        |
|                                                  |
|                                                  |

1.2. After the program has been correctly installed this screen will appear requesting your PIN. Your PIN is the SIM card's security code which can be found in the original envelope that the SIM card came in.

| 🖸 PIN eingeben 🛛 🔀                              |
|-------------------------------------------------|
| Bitte PIN eingeben:                             |
|                                                 |
| Enter SIM card PIN number.                      |
| PIN speichern Click on the box to save the PIN. |
| Click on "OK" OK Abbrechen Hilfe                |

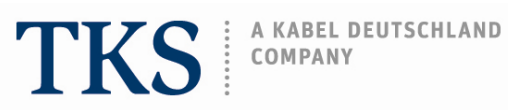

1.3. The Dashboard software will then open.

| 🖲 Vodafone Mobile      | Connect Lite                                                                                                    |           |
|------------------------|----------------------------------------------------------------------------------------------------|-----------|
| Datei Ansicht Eir      | nstellungen Extras Hilfe                                                                                                    |           |
| Mobile Connect         | 8 Mobilfunkverbindungen                                                                                                    |           |
| 🕋 Hauptansicht         | Vodafone.de UMTS                                                                                                    | Verbinden |
| Verbindungen verwalten |                                                                                                    |           |
| Yerbrauch 🍑 🔿          | WebSessions                                                                                                    |           |
| Geräte<br>verwalten    | Vodafone.de UMTS                                                                                                    | Verbinden |
| Zero Click Connect     |                                                                                                    |           |
| Aus Aus                | 42                                                                                                    |           |
| Aufforderung           |                                                                                                    |           |
| 🐁 Automatisch          |                                                                                                    |           |
| 🍇 Einstellungen        |                                                                                                    |           |
| Anwendungen            | 8                                                                                                    |           |
| Vodafone SMS           |                                                                                                    |           |
| VPN                    |                                                                                                    |           |
| PC Backup Pro          | and the second second se |           |
| vodafone               |                                                                                                    |           |

1.4. To change the language to English click on: "Einstellung" then select "Allgemein" and then "Sprache".

| 🖸 Vodafone Mobile Connect Lite |                                         |                                                                                                    |  |  |
|--------------------------------|-----------------------------------------|----------------------------------------------------------------------------------------------------|--|--|
| Datei Ansicht                  | Einstellungen Extras Hilfe              |                                                                                                    |  |  |
| Mobile Connect                 | Allgemein >                             | Start und Beenden                                                                                              |  |  |
| 🕋 Hauptansicht                 | verbrauch                               | Standby<br>Bepachrichtigung                                                                                    |  |  |
| Verbindungen                   | a Verbindungen verwalten                | Updates                                                                                                    |  |  |
| Verbrauch                      | Geräte verwalten                        | Verbindungsanzeigen                                                                                            |  |  |
| Geräte                         | Benutzerdefiniertes Programm<br>Sperren | Mini-Fenster                                                                                                   |  |  |
| werwalten                      | Zero Click Connect                      | Spidelie                                                                                                    |  |  |
| Zero Click Conne               |                                         |                                                                                                    |  |  |
| Aufforderung                   |                                         |                                                                                                    |  |  |
| 🐐 Automatisch                  |                                         | la de la companya de la companya de la companya de la companya de la companya de la companya de la companya de |  |  |
| 🐔 Einstellungen                |                                         |                                                                                                    |  |  |
| Anwendungen                    |                                         |                                                                                                    |  |  |
| Vodafone SMS                   |                                         |                                                                                                    |  |  |
| C VPN                          |                                         |                                                                                                    |  |  |
| PC Backup Pro                  |                                         |                                                                                                    |  |  |
| vodafone                       |                                         |                                                                                                    |  |  |

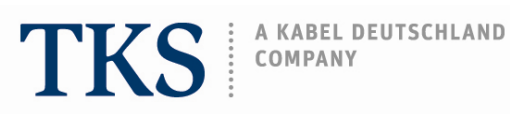

In the pull down menu, select "Englisch" (English).

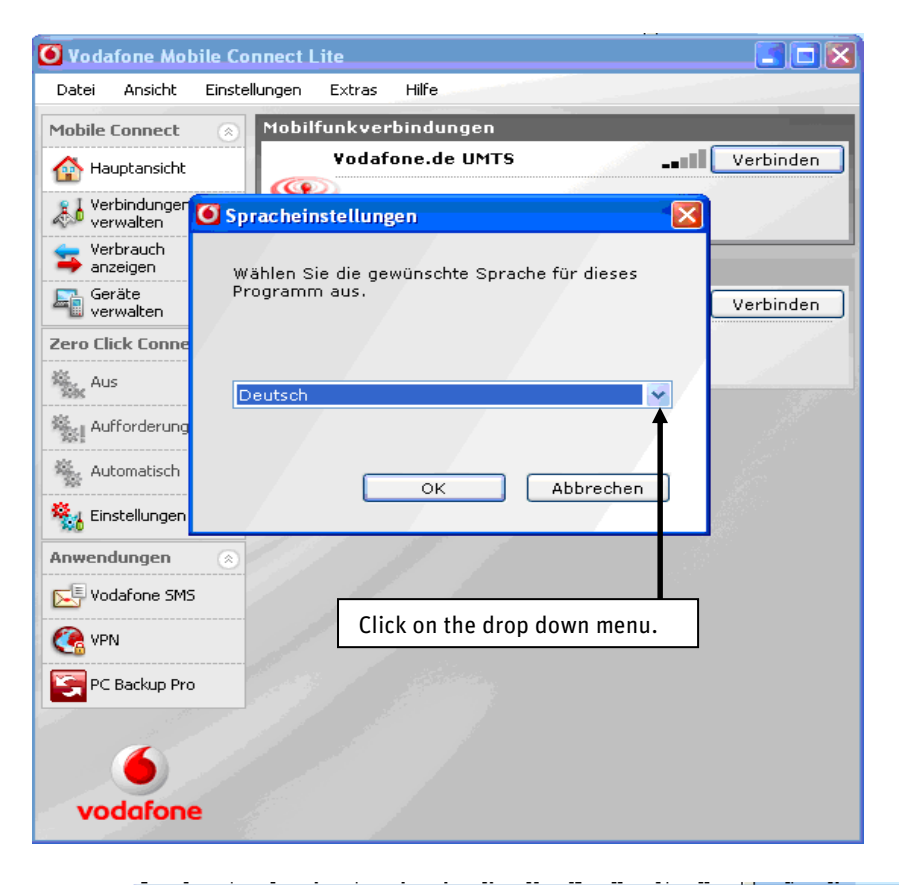

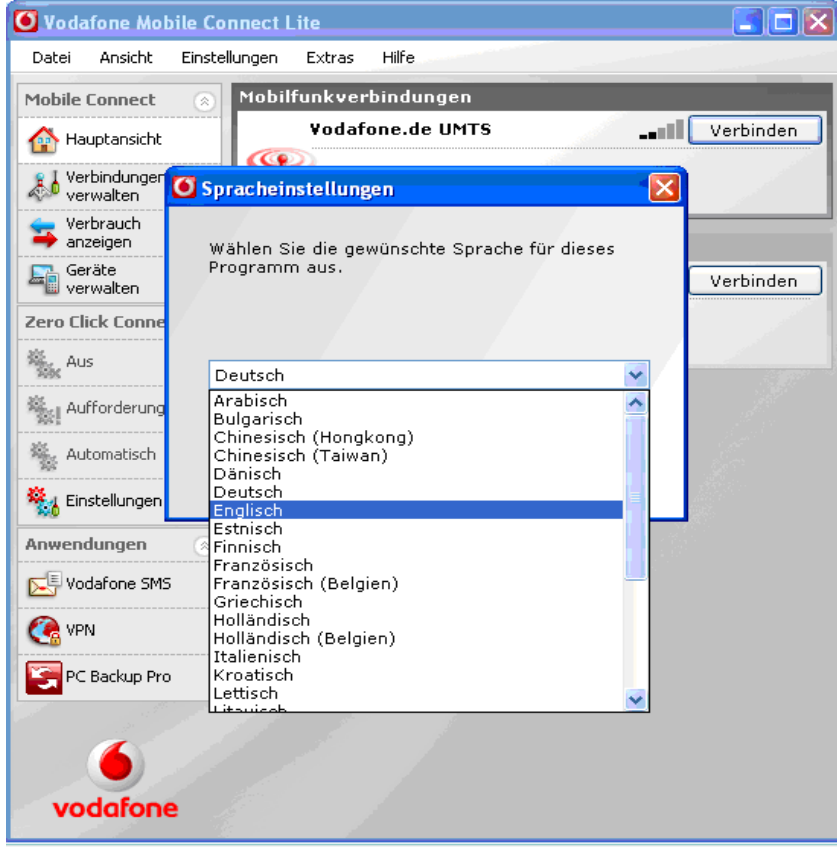

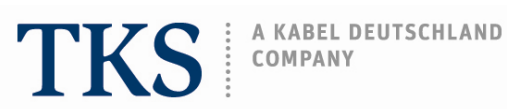

Click on "OK" to confirm the change, then on "Ja" to restart the Vodafone software.

| 🧿 Vodafone Mo             | bile Connect Lite                            |  |  |  |
|---------------------------|----------------------------------------------|--|--|--|
| Datei Ansicht             | Einstellungen Extras Hilfe                   |  |  |  |
| Mobile Connect            | Mobilfunkverbindungen                        |  |  |  |
| 삼 Hauptansicht            | Vodafone.de UMTS                             |  |  |  |
| Verbindungen<br>verwalten | Spracheinstellungen                          |  |  |  |
| Verbrauch                 | Wählen Sie die gewünschte Sprache für dieses |  |  |  |
| Geräte<br>verwalten       | Programm aus.                                |  |  |  |
| Zero Click Conne          |                                              |  |  |  |
| Aus 👬                     | Englisch                                     |  |  |  |
| Aufforderung              |                                              |  |  |  |
| 🐁 Automatisch             | OK Abbrechen                                 |  |  |  |
| 👫 Einstellungen           |                                              |  |  |  |
| Anwendungen 🛞             |                                              |  |  |  |
| Vodafone SM:              | 5                                            |  |  |  |
| C VPN                     | Click on <b>"OK"</b> to confirm.             |  |  |  |
| PC Backup Pro             |                                              |  |  |  |
|                           |                                              |  |  |  |
|                           |                                              |  |  |  |
| vodafone                  |                                              |  |  |  |

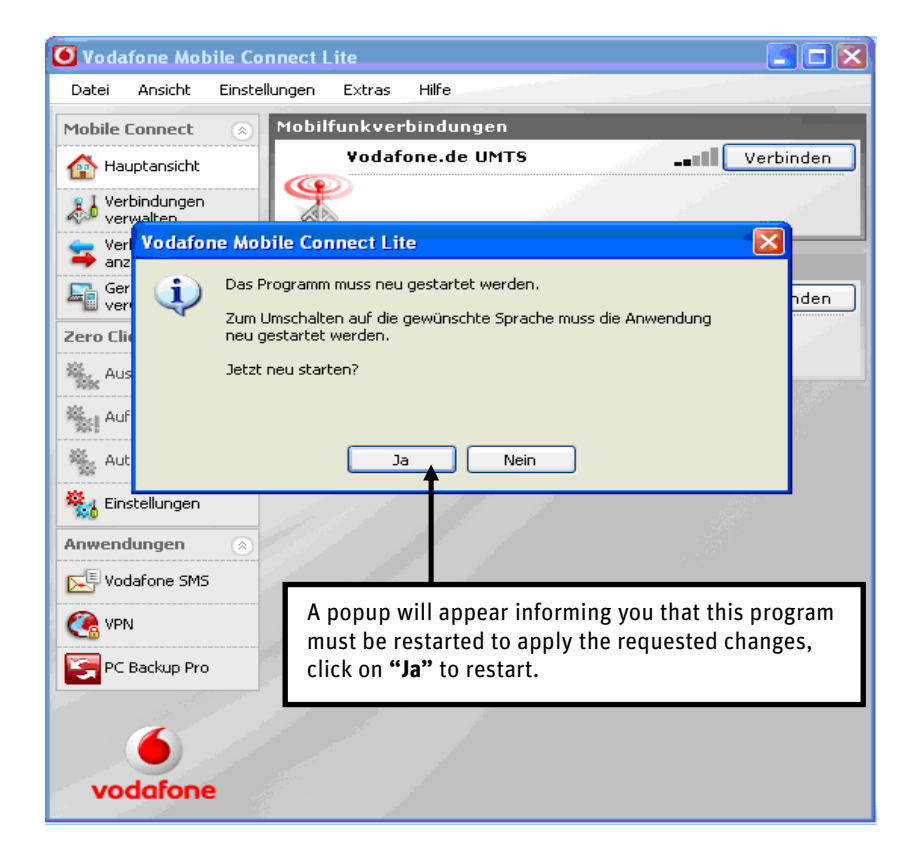

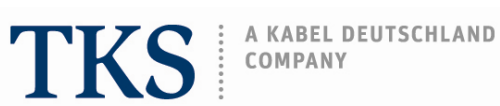

- 1.5. NEXT: Selecting your WebSessions session time.

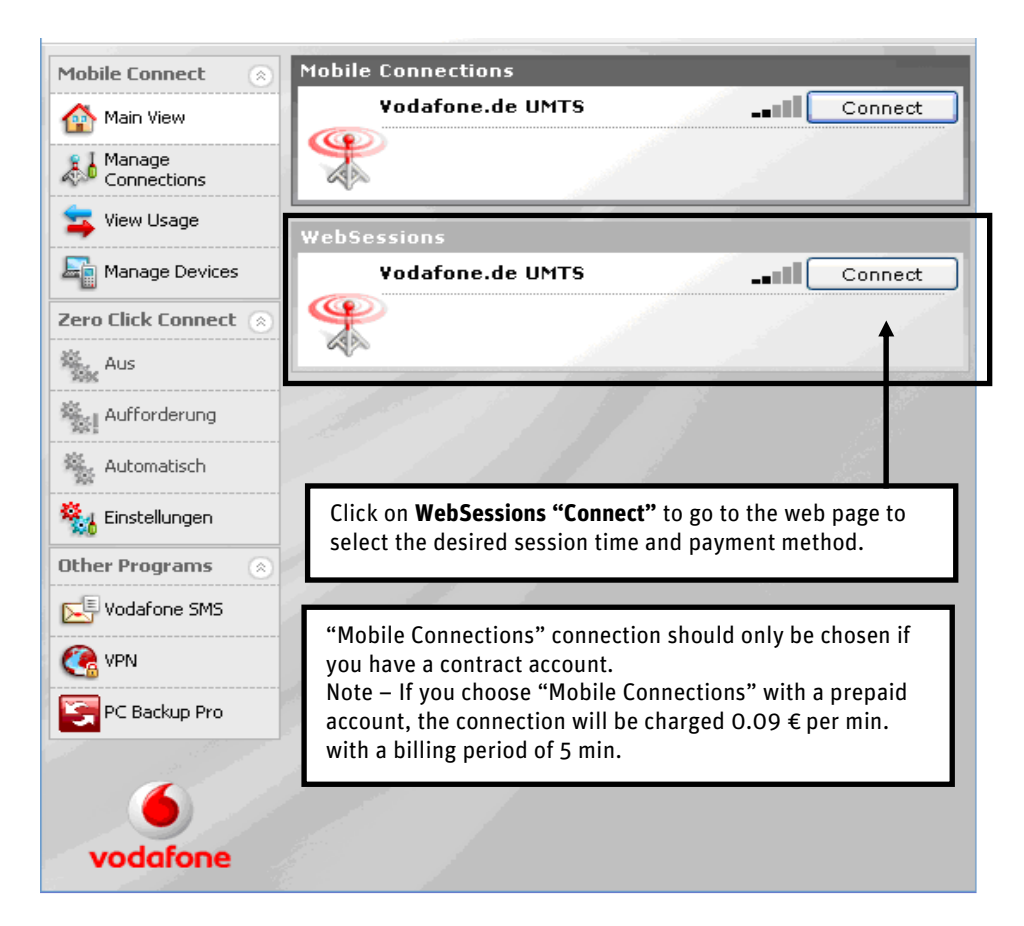

1.6. A German-language web page will open, to switch to English click on "English Version".

| Vodafone Vodafone V<br>Häufig gestellte Fragen English Version                                                                           | WebSessions                                                                                                    |                                   |
|----------------------------------------------------------------------------------------------------|----------------------------------------------------------------------------------------------------|-----------------------------------|
| Mobil flat surfen ab 19,95€ monatlich!                                                                                                   | In wenigen Schritten ins Internet:                                                                             |                                   |
| Mit der MobileConnect Flat 3,6                                                                                                    | Welches Zeitfenster möchten Sie I:                                                                             | ouchen?                           |
| im VodafoneVorteil.                                                                                                    | 30 Tage (max. 3 GB)                                                                                            | 39,95 Euro                        |
| (z.B. als Nutzer einer Vodafone SuperFlat)                                                                                               | 🔘 7 Tage (max. 1 GB)                                                                                           | 12,95 Euro                        |
| Ansonsten schon für 24,95€. Nur bis 27.11. – in Ihrem Vodafone Shop.                                                                     | 24 h (max. 1 GB)                                                                                               | 3,95 Euro                         |
| Mit Vodafone WebSessions mobil ins Internet                                                                                              | O 15 min (max. 1 GB)                                                                                           | 0,49 Euro                         |
| Mit Vodafone WebSessions bequem, schnell und ohne Vertragsbindung ins<br>mobile Internet, z.B. um E-Mails zu empfangen und zu versenden. | <ul> <li>5 Freiminuten</li> <li>Auf welche Art möchten Sie bezahl</li> <li>Zahlung über Kreditkarte</li> </ul> | len?                              |
| Häufig gestellte Fragen (FAQs)                                                                                                    | Abbuchung vom CallYa-Gut     Zahlung über die Mobilfunk     Vodafone Nummer                                    | thaben<br>«rechnung einer anderen |
| Kostenlose Links                                                                                                    | WebSessions Voucher                                                                                            |                                   |
| lhr aktuelles CallYa-Guthaben beträgt: <b>10,00 Euro</b>                                                                                 |                                                                                                    | Weiter                            |
| Einlösen von Vodafone-CallNows                                                                                                    |                                                                                                    |                                   |
| www.vodafone.de                                                                                                    |                                                                                                    |                                   |

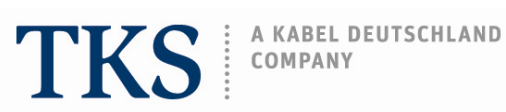

1.7. On this page you can choose the session time and payment method.

First choose the session time. You can choose between 30 days, 7 days, 24 hours, 15 minutes, or 5 minutes.

| vodafone VOCIATONE                                                                                                    | wec                                                                            | Sessions                            |                                                   |  |
|----------------------------------------------------------------------------------------------------|--------------------------------------------------------------------------------|-------------------------------------|---------------------------------------------------|--|
| A.Q. Deutsche Version                                                                                                    |                                                                                |                                     |                                                   |  |
| Mobil flat surfen für nur 14.99€ monatlich!                                                                                              |                                                                                | nline in only a few steps:          |                                                   |  |
| Mit der MobileInternet Flat 3,6 light.                                                                                                   | Pleas                                                                          | e choose your session time          |                                                   |  |
| Nur für kurze Zeit!                                                                                                    | 0                                                                              | 30 days (max. 3 GB)                 | 39,95 Euro 🗲                                      |  |
|                                                                                                    | 0                                                                              | 7 days (max. 1 GB)                  | 12,95 Euro 🛛 🗲                                    |  |
| Jetzt auf vodafone.de oder in Ihrem Vodafone Shop buchen.                                                                                |                                                                                | 24 h (max. 1 GB)                    | 3,95 Euro 🔸 🗕                                     |  |
| o online with Vodafone WebSessions                                                                                                    | 0                                                                              | 15 min (max. 1 GB)                  | 0,49 Euro 🗲                                       |  |
| Ith Vodafone WebSessions it is easy and fast to access the mobile<br>ternet (e.g. receiving and sending e-mails) without fixed contract. | 5 minutes for free     How would you like to pay?     Desenant via Cradit Crad |                                     |                                                   |  |
| requently asked Questions (FAQs)                                                                                                    | tly asked Questions (FAQs)                                                     |                                     | allYa-Credit<br>e bill of another Vodafone mobile |  |
| ree links                                                                                                    |                                                                                | phone number<br>WebSessions Voucher | ←                                                 |  |
| Your actual CallYa credit is: 9,55 Euro                                                                                                  |                                                                                |                                     |                                                   |  |
| Redeem of Vodafone-CallNows                                                                                                    |                                                                                |                                     |                                                   |  |
| www.vodafone.de                                                                                                    |                                                                                |                                     |                                                   |  |

Copyright @ 2008 Vodafone D2 GmbH | Imprint

Second choose how you would like to pay. You can choose from payment via credit card, charge from CallYa-Credit (subtracted from the money you have stored on the SIM card), payment via bill (this can only be chosen if you have a Vodafone contract), or via WebSessions voucher.

After the session time has been chosen and the payment method (refer to pages 7 - 13 for more details to payment methods), click on "Next" to continue.

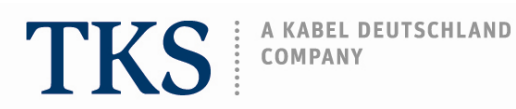

## 2. Payment methods

### 2.1. Payment via Credit-Card

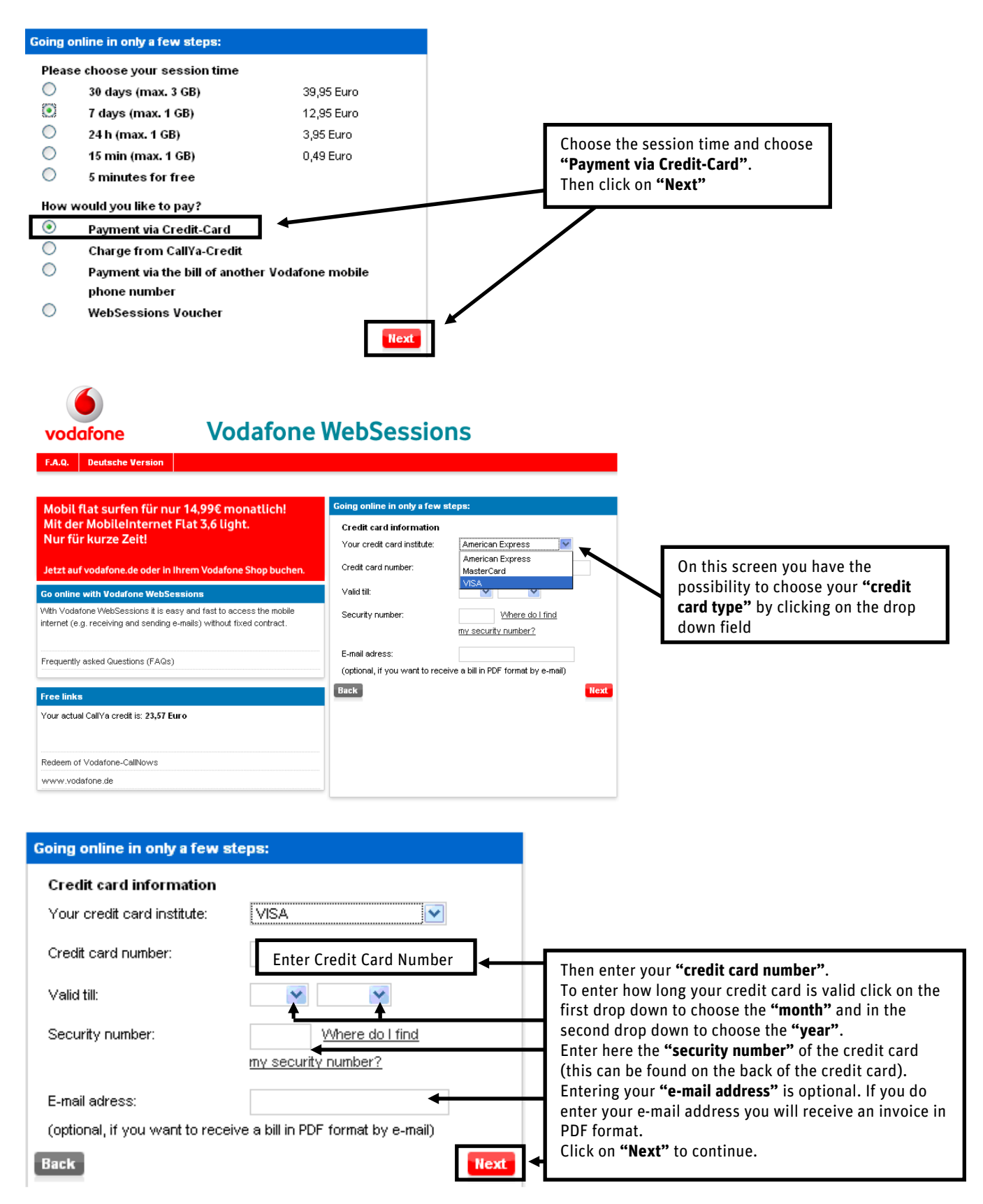

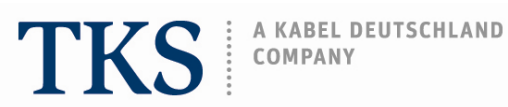

The next screen requests that you confirm the information by clicking on "Next".

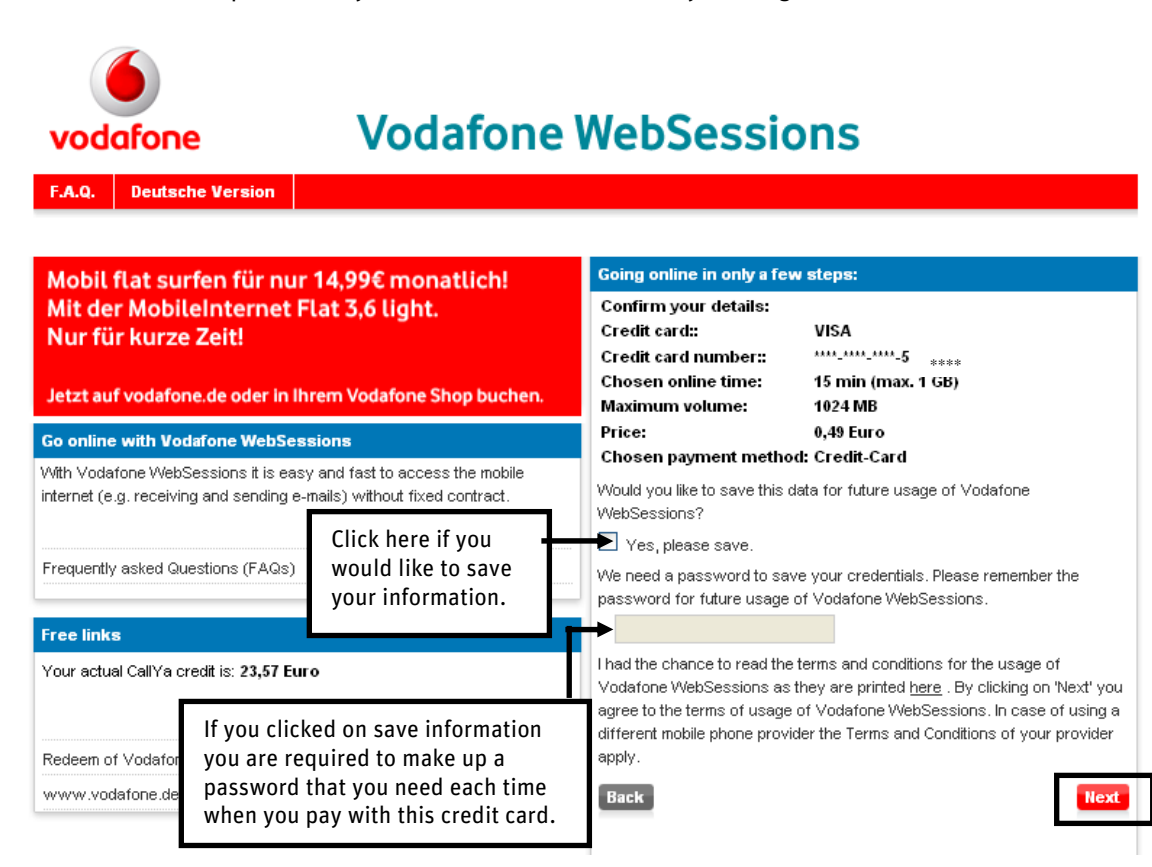

Click on "Next" to be forwarded to your desired internet site.

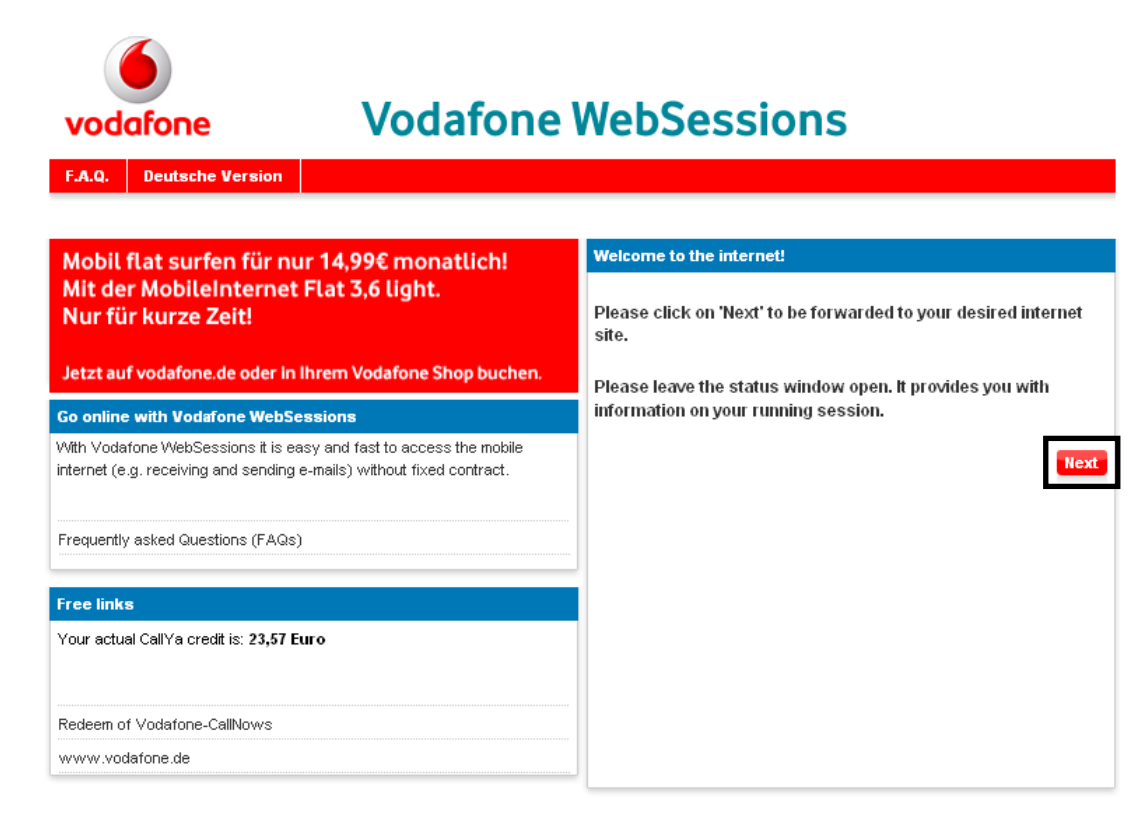

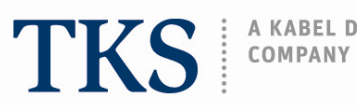

It is important that you do not close the next screen. This screen provides you with important information, on how much session time is remaining and warns you when the time is running out.

| 6                                                                                                    |                                                                                                    |  |  |  |  |  |
|----------------------------------------------------------------------------------------------------|----------------------------------------------------------------------------------------------------|--|--|--|--|--|
| vodafone                                                                                                    |                                                                                                    |  |  |  |  |  |
| Vodafone WebSessions                                                                                                    |                                                                                                    |  |  |  |  |  |
| Welcome to the internet!                                                                                                    |                                                                                                    |  |  |  |  |  |
| Please leave this window open.<br>You will be informed before your internet time is going to expire. You can book another session<br>seamlessly then |                                                                                                    |  |  |  |  |  |
| Have fun in the internet<br>Your remaining internet time:<br><b>00 h : 14 Min</b>                                                                    | This screen lets you monitor how much Internet time is<br>remaining. Remember that as soon as a WebSessions is<br>selected the allotted time continues to count down<br>regardless of whether you are online or not. |  |  |  |  |  |
| Used volume                                                                                                    | Used volume                                                                                                    |  |  |  |  |  |
|                                                                                                    |                                                                                                    |  |  |  |  |  |
|                                                                                                    | 1024 MB                                                                                                    |  |  |  |  |  |
| Additional information can be found in the FAQs.                                                                                                    |                                                                                                    |  |  |  |  |  |

Before the session time is over you will receive the information that your session is about to end. When you would like to continue click on **"extend WebSessions"** to book an additional WebSessions.

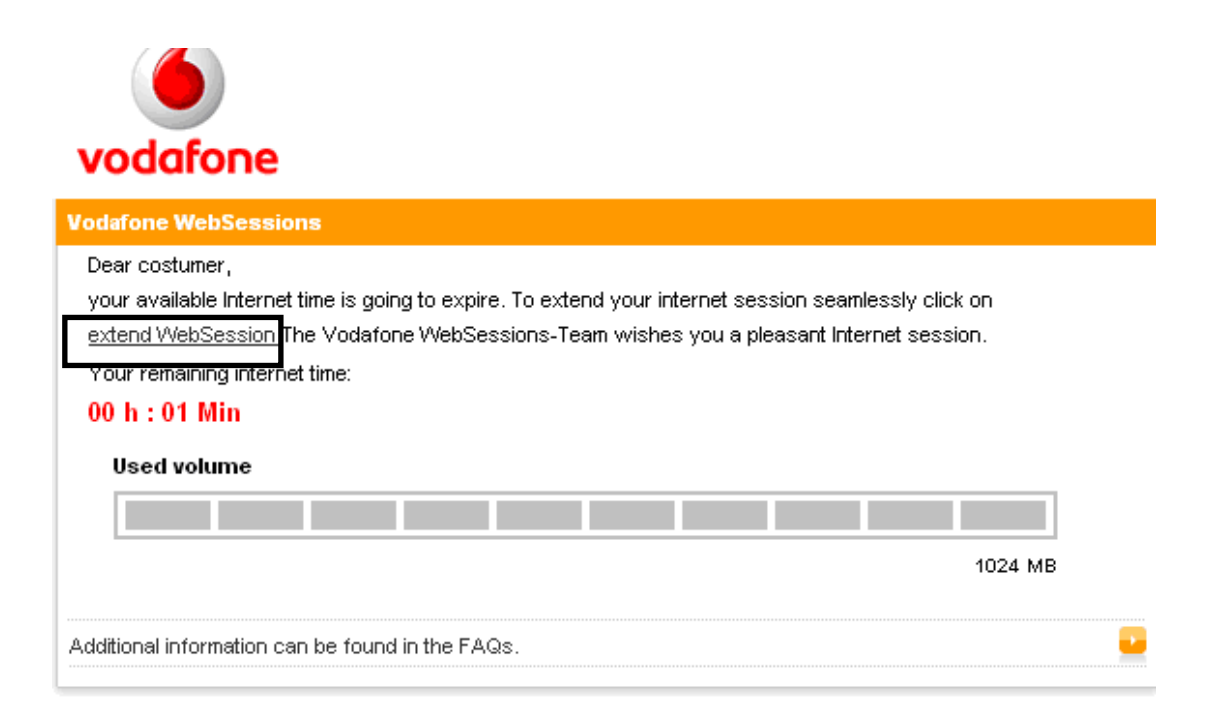

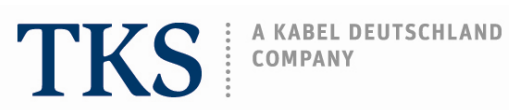

If you click on "Extend WebSessions" the link will take you to the screen that provides you with the possibility to choose session time and payment methods again.

| vodafone Vodafone                                                                                                    | WebSessions                                                                                                    |
|----------------------------------------------------------------------------------------------------|----------------------------------------------------------------------------------------------------|
| F.A.Q. Deutsche Version                                                                                                    |                                                                                                    |
| Mobil flat surfen für nur 14,99€ monatlich!                                                                                                    | Going online in only a few steps:                                                                                                    |
| Mit der MobileInternet Flat 3,6 light.<br>Nur für kurze Zeit!<br>Jetzt auf vodafone.de oder in Ihrem Vodafone Shop buchen.                                                       | Please choose your session time         30 days (max. 3 GB)       39,95 Euro         7 days (max. 1 GB)       12,95 Euro         24 h (max. 1 GB)       3,95 Euro                                                   |
| Go online with Vodafone WebSessions                                                                                                    | O 15 min (max. 1 GB) 0,49 Euro                                                                                                    |
| With Vodafone WebSessions it is easy and fast to access the mobile<br>internet (e.g. receiving and sending e-mails) without fixed contract.<br>Frequently asked Questions (FAQs) | <ul> <li>Sminutes for free</li> <li>How would you like to pay?</li> <li>Payment via Credit-Card</li> <li>Charge from CallYa-Credit</li> <li>Payment via the bill of another Vodafone mobile phone number</li> </ul> |
| Free links<br>Your actual CallYa credit is: 23,57 Euro                                                                                                    | WebSessions Voucher                                                                                                    |
| Redeem of Vodafone-CallNows<br>www.vodafone.de                                                                                                    |                                                                                                    |

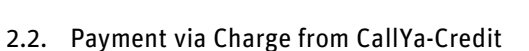

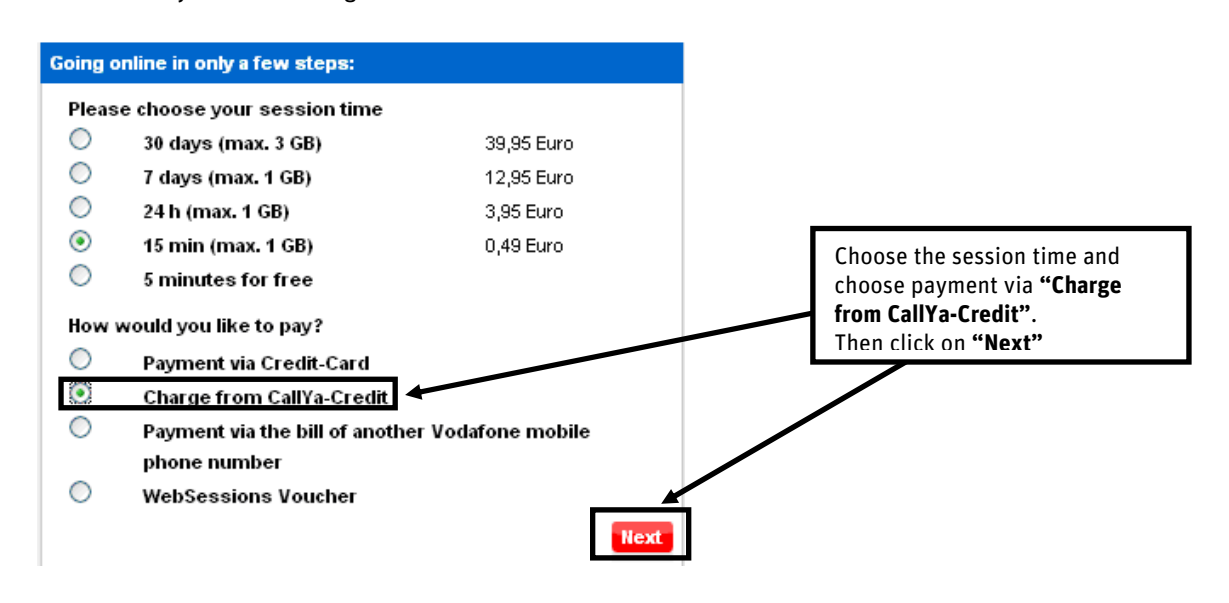

On the next screen, the opportunity is given to check your entries before your session time starts. Also on the bottom right hand side you can see your actual credit before the session price is subtracted. After you have checked if the session time, the price, and the payment method is correct then click on **"Next"** to start the session or on **"Back"** to correct session time or payment method.

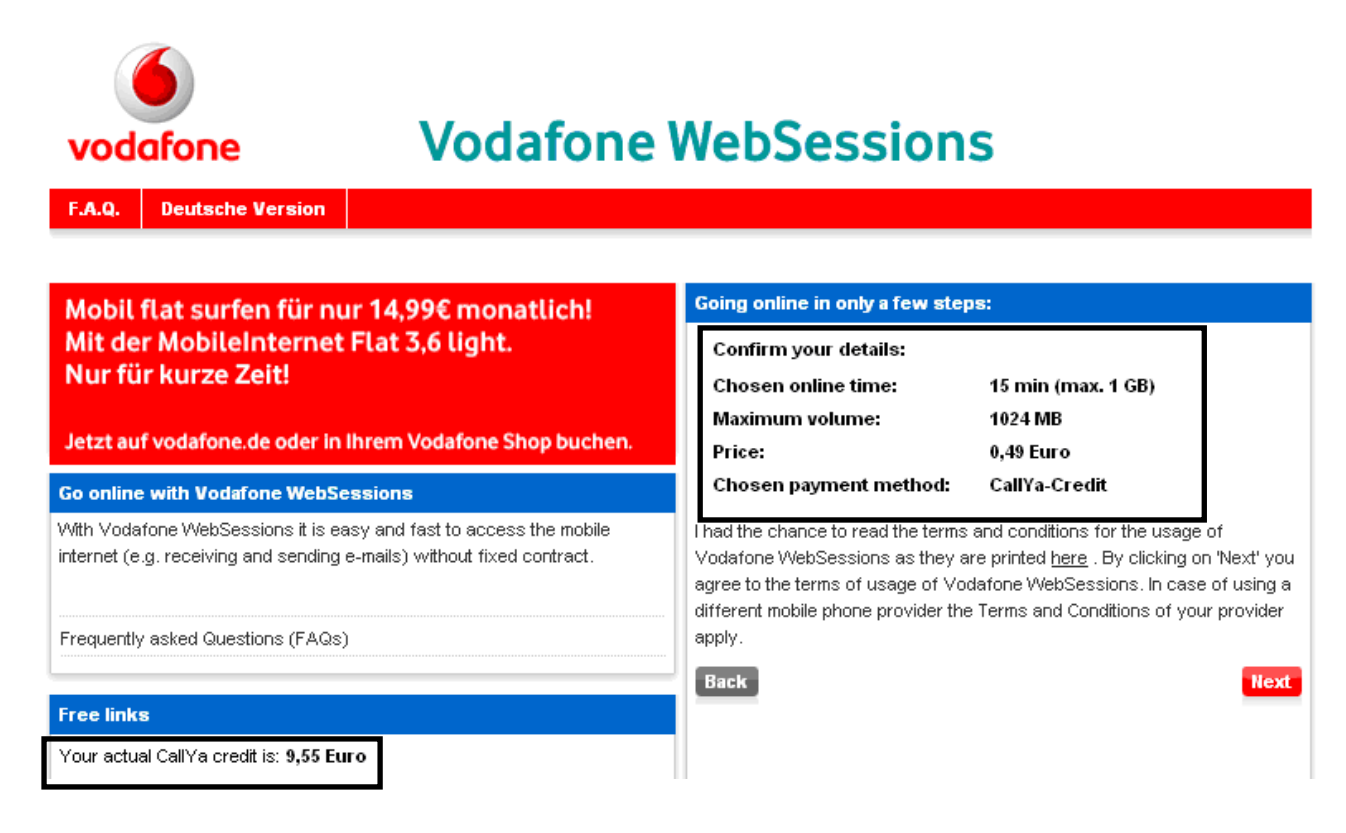

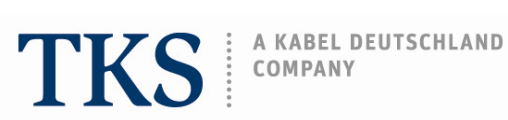

On this screen you can see that the amount has been deducted from your credit. Click on "Next" to be forwarded to your desired internet site.

| Vodafone     Vodafone       F.A.Q.     Deutsche Version                                                                                  | Vodafone WebSessions                                                  |  |  |
|----------------------------------------------------------------------------------------------------|-----------------------------------------------------------------------|--|--|
|                                                                                                    |                                                                       |  |  |
| Mobil flat surfen für nur 14,99€ monatlich!                                                                                              | Welcome to the internet!                                              |  |  |
| Mit der MobileInternet Flat 3,6 light.<br>Nur für kurze Zeit!                                                                            | Please click on 'Next' to be forwarded to your desired internet site. |  |  |
| Jetzt auf vodafone.de oder in Ihrem Vodafone Shop buchen.                                                                                | Please leave the status window open. It provides you with             |  |  |
| Go online with Vodafone WebSessions                                                                                                    | information on your running session.                                  |  |  |
| With Vodafone WebSessions it is easy and fast to access the mobile internet (e.g. receiving and sending e-mails) without fixed contract. | Hext                                                                  |  |  |
| Frequently asked Questions (FAQs)                                                                                                    |                                                                       |  |  |
| Free links                                                                                                    |                                                                       |  |  |
| Your actual CallYa credit is: 9,06 Euro                                                                                                  |                                                                       |  |  |

It is important that you do not close the next screen. This screen provides you with important information, on how much session time is remaining and warns you when the time is running out.

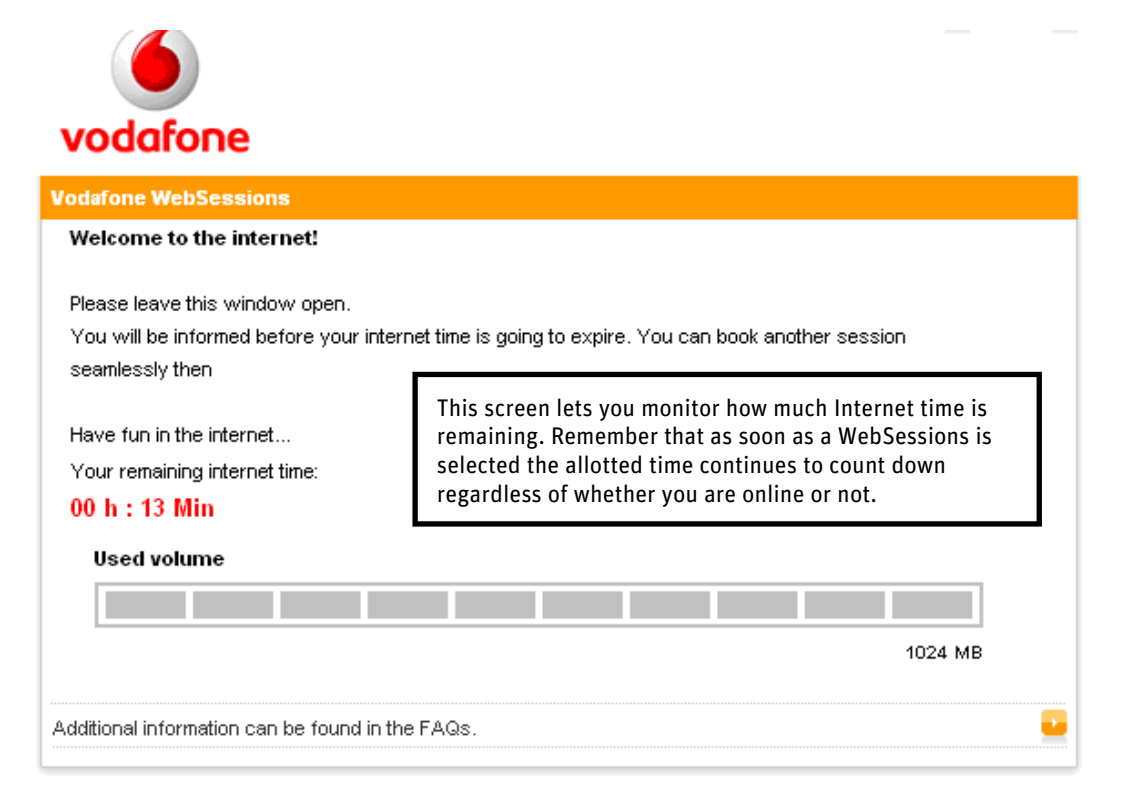

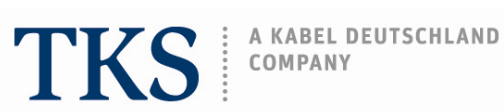

Before the session time is over you will receive the information that your session is about to end. When you would like to continue click on "extend WebSessions" to book an additional WebSessions.

| vodafone                                                                                                    | _      | _ |
|----------------------------------------------------------------------------------------------------|--------|---|
| Vodafone WebSessions                                                                                                    |        |   |
| Dear costumer,<br>vour available Internet time is going to expire. To extend your internet session seamlessly click or<br>extend WebSession<br>The Vodafone WebSessions-Team wishes you a pleasant Internet session.<br>Your remaining internet time:<br>00 h : 02 Min<br>Used volume |        |   |
| 1<br>Additional information can be found in the FAQs.                                                                                                    | 024 MB | • |

If you click on "Extend WebSessions" the link will take you to the screen that provides you with the possibility to choose session time and payment methods again.

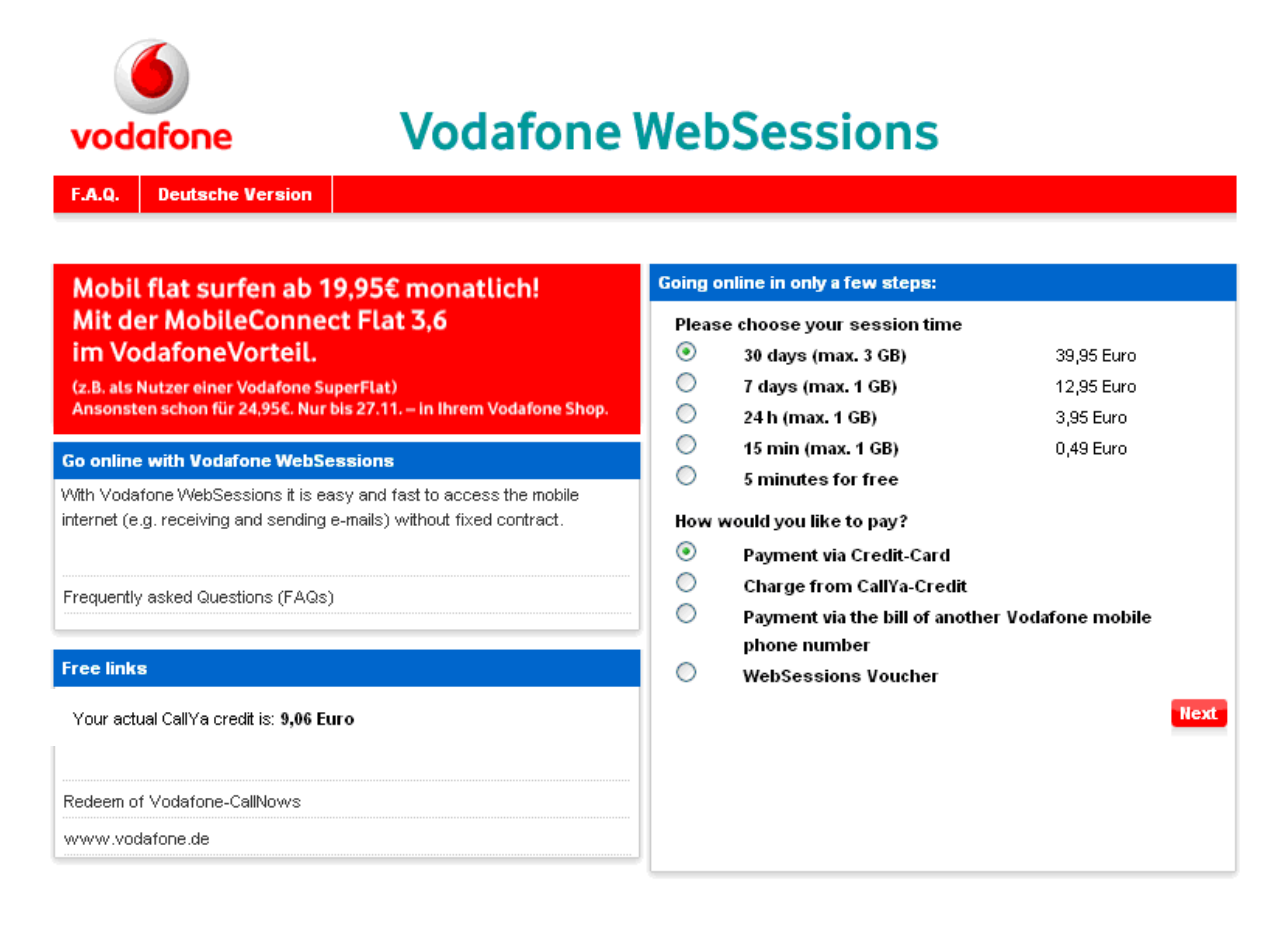

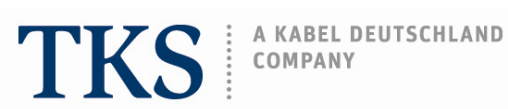

2.2.1. Not enough credit on the WebSessions SIM card.

If not enough credit is available on the WebSessions SIM card, you will receive an error message. This message informs you that there is not enough credit available to deduct the requested session time fee. Please reload your credit or choose another payment method.

Refer to page 24 – 26 for more information on how to load a Vodafone CallNow cash card.

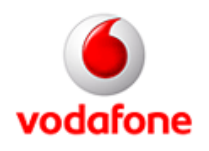

# Vodafone WebSessions

**Deutsche Version** A O

| Mobil flat surfen für nur 14.99€ monatlich!                           | Going online in only a few steps:           Unfortunately your CallYa debit is not sufficient. Please reload your credit or choose another method of payment.           Please choose your session time |     |  |
|-----------------------------------------------------------------------|----------------------------------------------------------------------------------------------------|-----|--|
| Mit der MobileInternet Flat 3,6 light.                                |                                                                                                    |     |  |
|                                                                       |                                                                                                    |     |  |
| letzt auf vodafone de oder in Ihrem Vodafone Shon huchen              | O 30 days (max. 3 GB) 39,95 Euro                                                                                                    |     |  |
| Jetzt auf vodarone.de oder in inrem vodarone snop buchen.             | T days (max. 1 GB) 12,95 Euro                                                                                                    |     |  |
| Go online with Vodafone WebSessions                                   | 24 h (max. 1 GB) 3,95 Euro                                                                                                    |     |  |
| With Vodafone WebSessions it is easy and fast to access the mobile    | O 15 min (max. 1 GB) 0,49 Euro                                                                                                    |     |  |
| internet (e.g. receiving and sending e-mails) without fixed contract. | 5 minutes for free                                                                                                    |     |  |
|                                                                       | How would you like to pay?                                                                                                    |     |  |
| Frequently asked Questions (FAQs)                                     | Pavment via Credit-Card                                                                                                    |     |  |
|                                                                       | Charge from CallYa-Credit                                                                                                    |     |  |
| Free links                                                            | Payment via the bill of another Vodafone mobile                                                                                                    |     |  |
| Vour actual CallVa credit is: <b>9 55 Euro</b>                        | phone number                                                                                                    |     |  |
|                                                                       | WebSessions Voucher                                                                                                    |     |  |
|                                                                       |                                                                                                    | Nex |  |
| Redeem of Vodafone-CallNows                                           |                                                                                                    |     |  |
| www.vodafone.de                                                       |                                                                                                    |     |  |

Copyright @ 2008 Vodafone D2 GmbH | Imprint

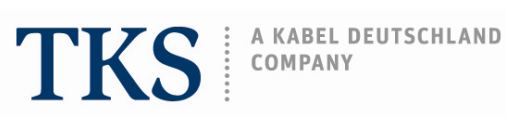

2.3. Payment via the bill of another Vodafone mobile phone number Note: To use this type of payment method you must have an existing Vodafone cell phone contract.

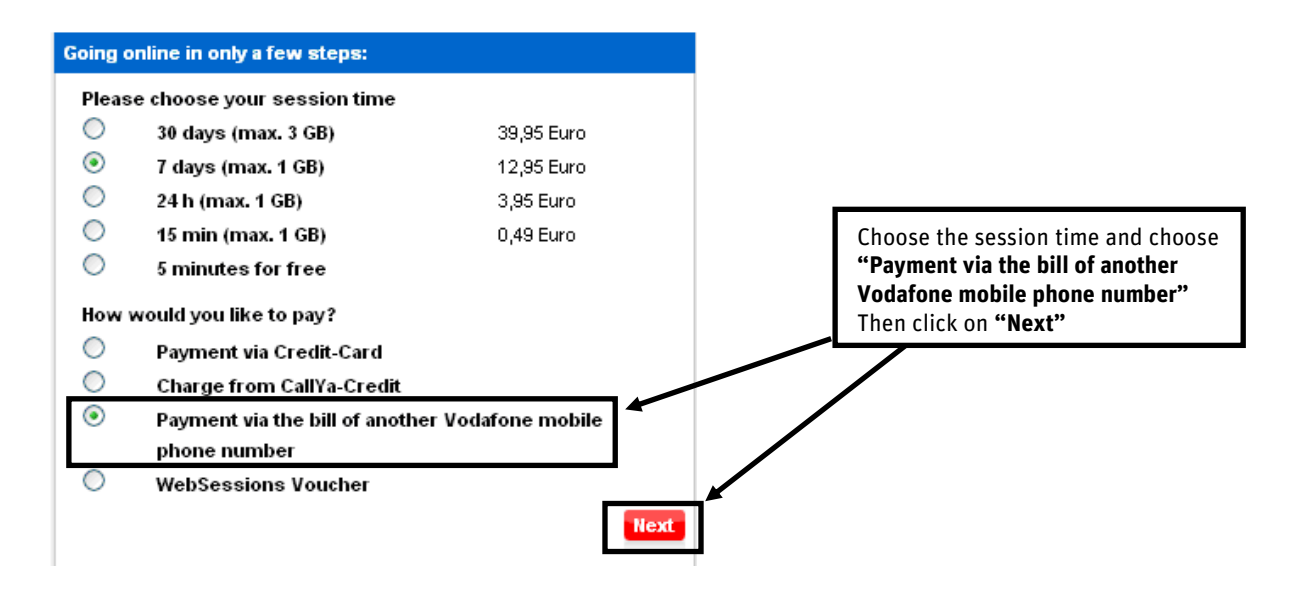

On this screen you must enter the existing Vodafone contract cell phone number without the +49 or O. After entering the Vodafone contract cell phone number, click on "Next" to continue. Then you will receive via SMS an authorization code that you will need to confirm the booking of the WebSessions.

| Vodafone         Vodafone WebSessions                                                                                                    |                                                                                          |  |
|----------------------------------------------------------------------------------------------------|------------------------------------------------------------------------------------------|--|
| F.A.Q. Deutsche Version                                                                                                    |                                                                                          |  |
| Mobil flat surfen für nur 14,99€ monatlich!                                                                                                 | Going online in only a few steps:                                                        |  |
| Mit der MobileInternet Flat 3,6 light.<br>Nur für kurze Zeit!                                                                               | Please enter the mobile phone number that should be charged:                             |  |
| Jetzt auf vodafone.de oder in Ihrem Vodafone Shop buchen.                                                                                   | (Format 1721234567) +49                                                                  |  |
| Go online with Vodafone WebSessions                                                                                                    |                                                                                          |  |
| With Vodafone WebSessions it is easy and fast to access the mobile<br>internet (e.g. receiving and sending e-mails) without fixed contract. | You will receive a password via SMS, that authorises you to use<br>Vodafone WebSessions. |  |
| Frequently asked Questions (FAQs)                                                                                                    | * Please enter a valid Vodafone D2 mobile phone number (term contract).                  |  |
| Free links                                                                                                    | Back                                                                                     |  |
| Your actual CallYa credit is: 9,55 Euro                                                                                                    |                                                                                          |  |
|                                                                                                    |                                                                                          |  |
| Redeem of Vodafone-CallNows                                                                                                    |                                                                                          |  |
| www.vodafone.de                                                                                                    |                                                                                          |  |

Copyright @ 2008 Vodafone D2 GmbH | Imprint

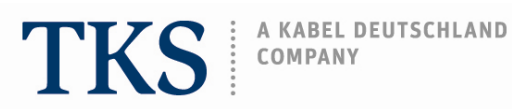

#### The SMS that you will receive from Vodafone will state:

```
Your Vodafone WebSessions password is: XXXXXXXX - have a lot of fun in the
internet - Your Vodafone WebSessions-Team
```

The next screen requests that you confirm the information by entering the password that you have received per SMS, then click on "Next".

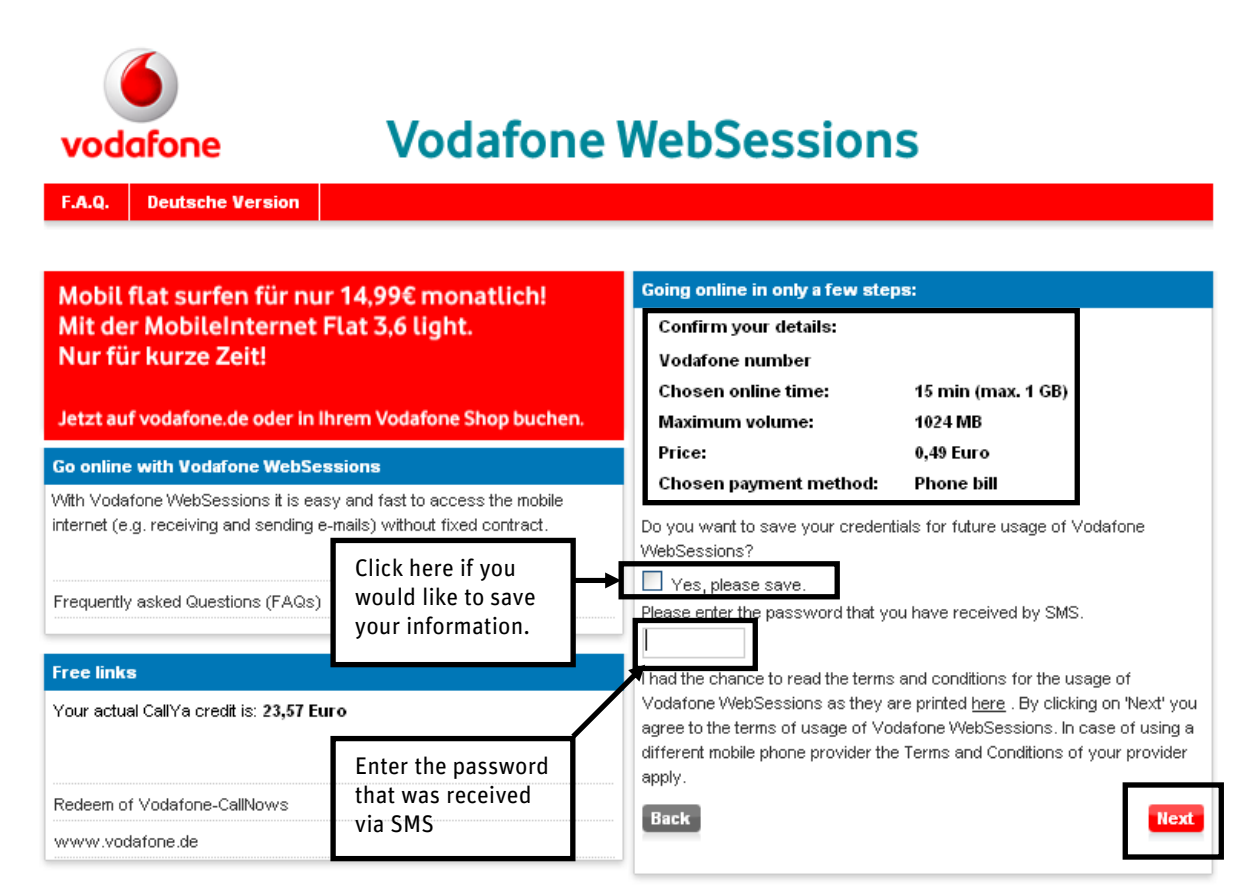

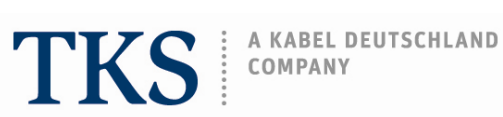

Now the amount for the WebSessions time will be added onto your next contract invoice. Click on "Next" to be forwarded to your desired internet site.

| Vodafone     Vodafone       F.A.Q.     Deutsche Version                                                                                     | WebSessions                                                           |
|----------------------------------------------------------------------------------------------------|-----------------------------------------------------------------------|
| Mobil flat surfen für nur 14,99€ monatlich!                                                                                                 | Welcome to the internet!                                              |
| Mit der MobileInternet Flat 3,6 light.<br>Nur für kurze Zeit!                                                                               | Please click on 'Next' to be forwarded to your desired internet site. |
| Jetzt auf vodafone.de oder in Ihrem Vodafone Shop buchen.                                                                                   | Please leave the status window open. It provides you with             |
| Go online with Vodafone WebSessions                                                                                                    | information on your running session.                                  |
| With Vodafone WebSessions it is easy and fast to access the mobile<br>internet (e.g. receiving and sending e-mails) without fixed contract. | Hext                                                                  |
| Frequently asked Questions (FAQs)                                                                                                    |                                                                       |
| Free links                                                                                                    |                                                                       |
| Your actual CallYa credit is: 23,57 Euro                                                                                                    |                                                                       |
| Redeem of Vodafone-CallNows                                                                                                    |                                                                       |
| www.vodafone.de                                                                                                    |                                                                       |

Copyright @ 2008 Vodafone D2 GmbH | Imprint

It is important that you do not close the next screen. This screen provides you with important information, on how much session time is remaining and warns you when the time is running out.

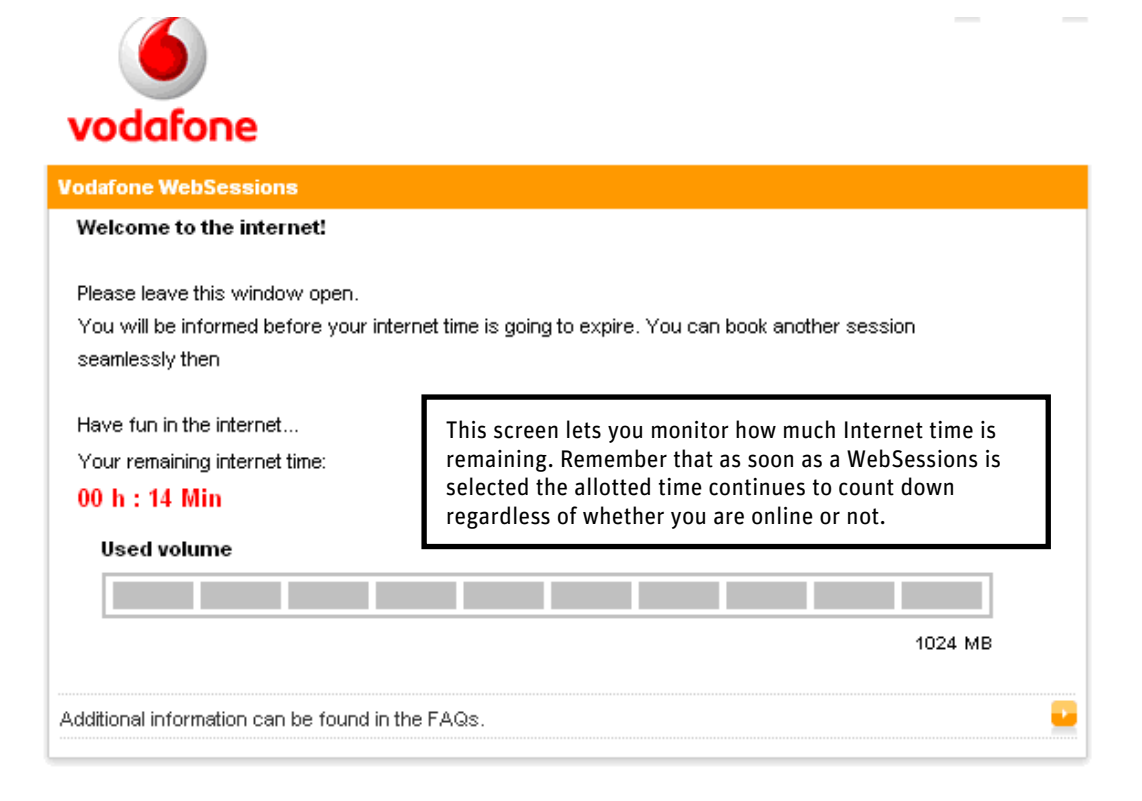

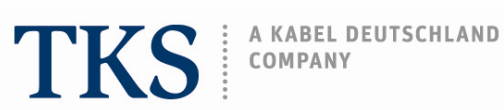

Before the session time is over you will receive the information that your session is about to end. When you would like to continue click on "extend WebSessions" to book an additional WebSessions.

| vodafone                                                                                                    | _                |   |
|----------------------------------------------------------------------------------------------------|------------------|---|
| Vodafone WebSessions                                                                                                    |                  |   |
| Dear costumer,<br><u>vour available Internet</u> time is going to expire. To extend your internet session seamlessly cl<br><u>extend WebSession</u> The Vodafone WebSessions-Team wishes you a pleasant Internet ses<br>Your remaining internet time:<br>00 h : 02 Min<br>Used volume | ick on<br>ssion. |   |
|                                                                                                    | 1024 MB          |   |
| Additional information can be found in the FAQs.                                                                                                    |                  | • |

If you click on "Extend WebSessions" the link will take you to the screen that provides you with the possibility to choose session time and payment methods again.

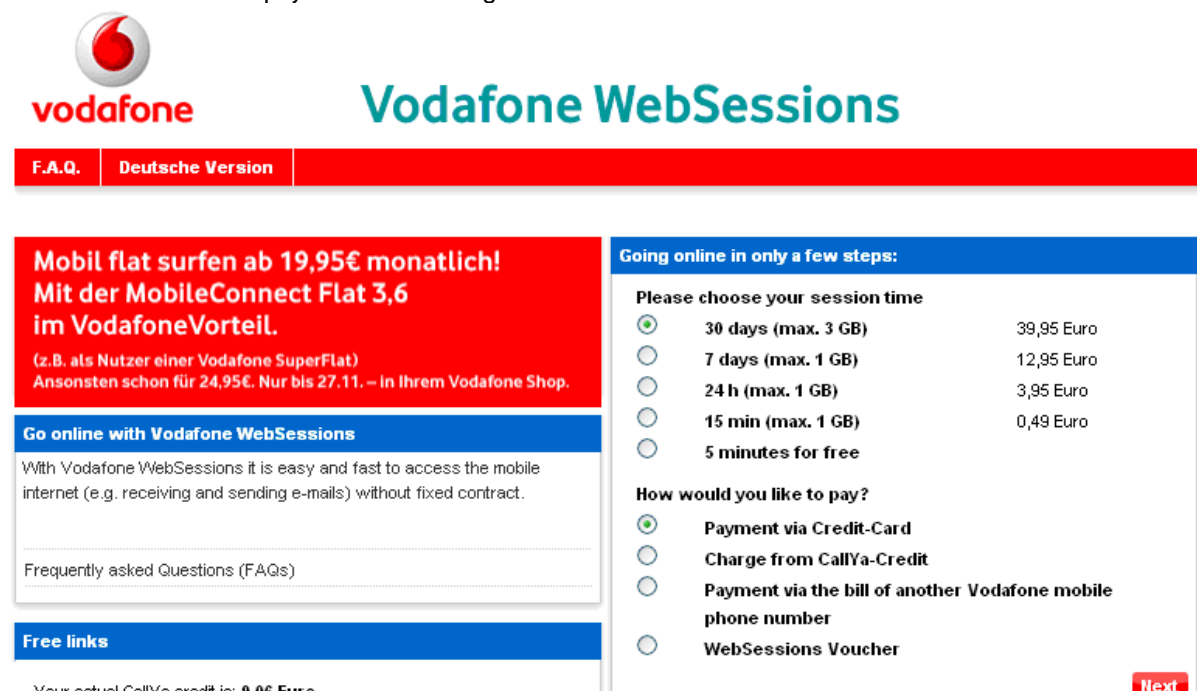

Your actual CallYa credit is: 9,06 Euro

Redeem of Vodafone-CallNows

www.vodafone.de

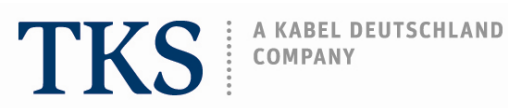

### 2.4. Payment via WebSessions Voucher

Note: If you use a WebSessions Voucher it is not possible to choose the session time.

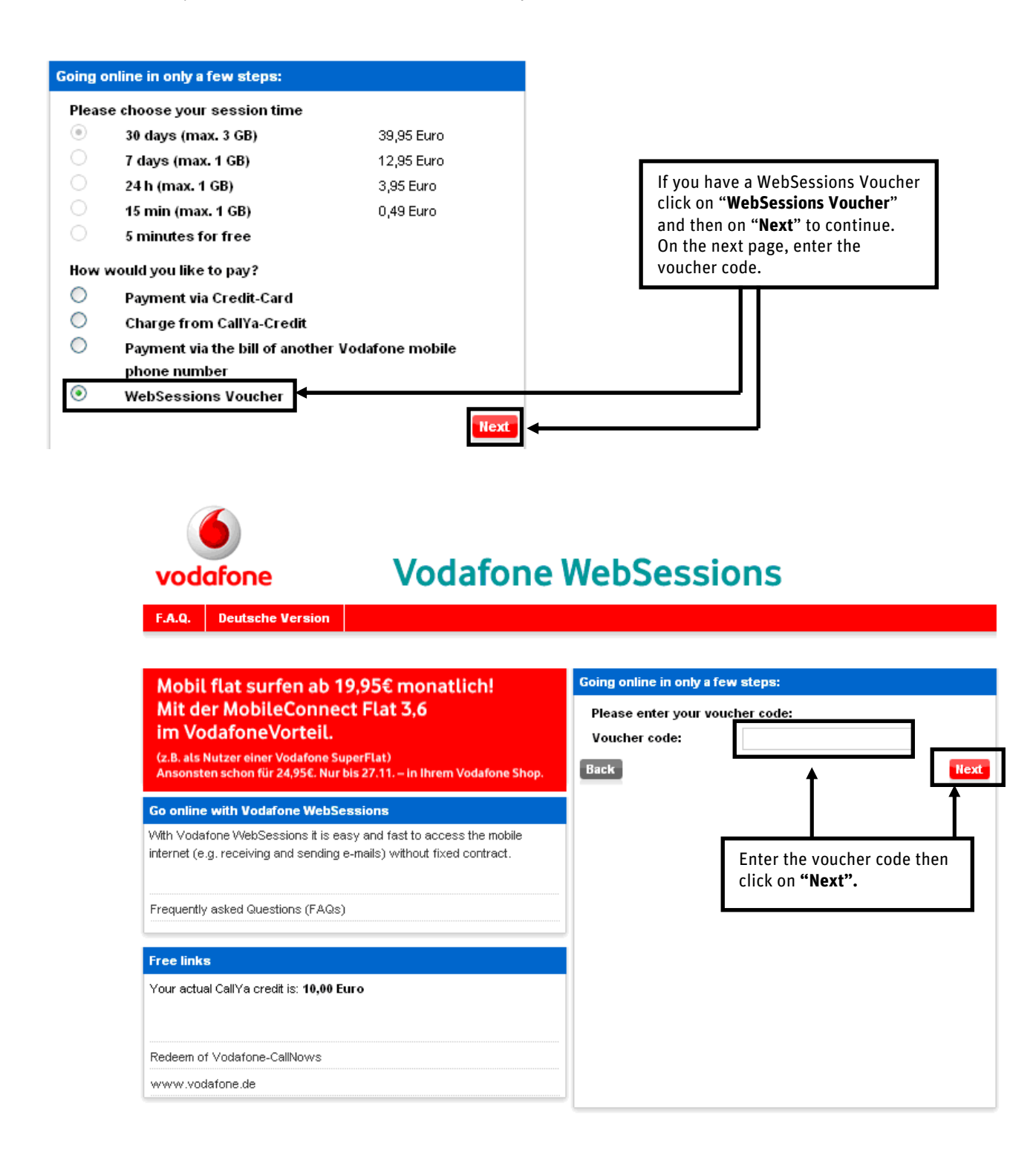

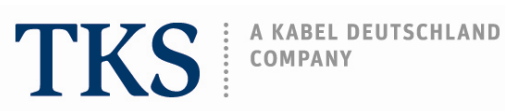

After the voucher code has been entered a welcome screen will appear, click on "Next" to continue.

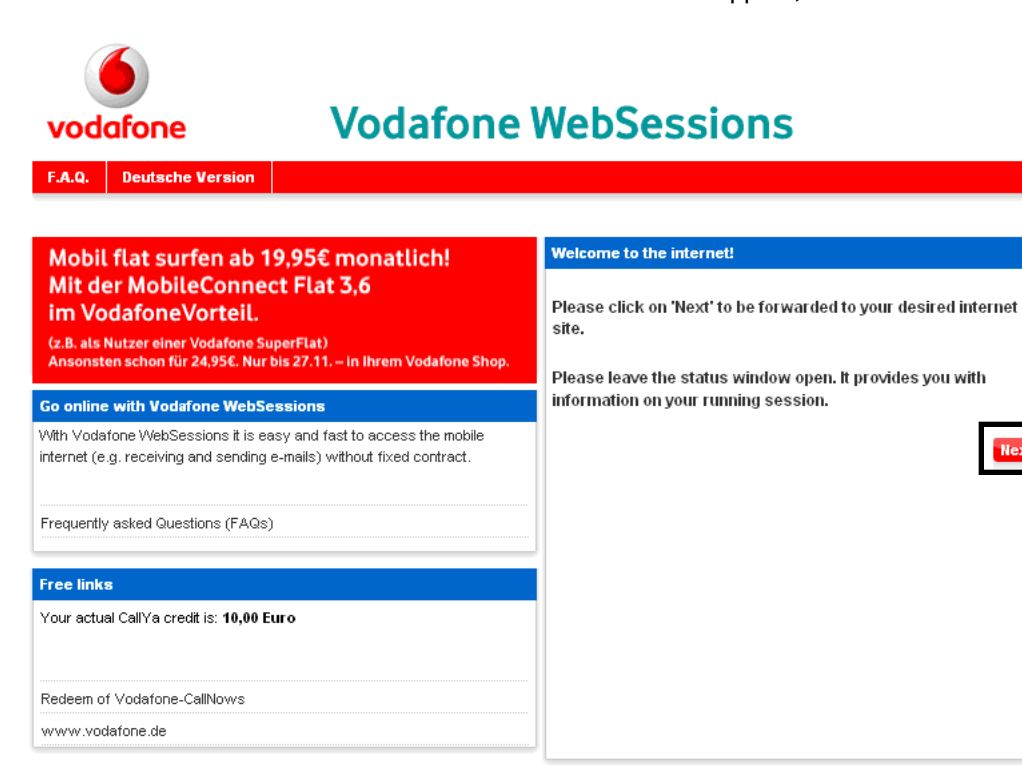

| 🕲 00 h : 59 Min - Your remaining internet t                                                                                                    | ime in Vodafone WebSessions: - Mozill 💶 🗖 🔀                                                                                                    |
|----------------------------------------------------------------------------------------------------|----------------------------------------------------------------------------------------------------|
| https://web.vodafone.de/showCountDown.do?ltf                                                                                                    | u=129182684429385E55ION_TARGET_URL=http%3A%2F'                                                                                                    |
|                                                                                                    | Print 😐 Close 💌                                                                                                    |
| vodafone                                                                                                    | Do not close this screen. This screen lets you monitor<br>how much Internet time is remaining. Remember that as<br>soon as a WebSessions is selected the allotted time |
| Vodafone WebSessions                                                                                                    | continues to count down regardless of whether you are                                                                                                    |
| Welcome to the internet!                                                                                                    | online or not.                                                                                                    |
| Please leave this window open.<br>You will be informed before your internet time is goi<br>seamlessly then<br>Have fun in the internet<br>Your remaining internet time:<br>00 h : 59 Min<br>Used volume | ng to expire. You can book another session                                                                                                    |
|                                                                                                    |                                                                                                    |
|                                                                                                    | 1024 MB                                                                                                    |
| Additional information can be found in the FAQs.                                                                                                    |                                                                                                    |
|                                                                                                    | Print 🕒 Close 💌                                                                                                    |
|                                                                                                    | Copyright © 2008 Vodafone D2 GmbH   vodafone.com                                                                                                    |
| Fertig                                                                                                    | web.vodafone.de 🔒                                                                                                    |

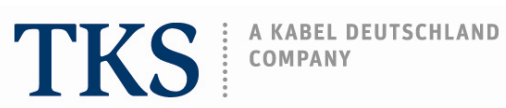

Before the session time is over you will receive the information that your session is about to end. When you would like to continue click on "extend WebSessions" to book an additional WebSessions.

| vodafone                                                                                                    | _                   | _ |
|----------------------------------------------------------------------------------------------------|---------------------|---|
| Vodafone WebSessions                                                                                                    |                     |   |
| Dear costumer,<br>vour available Internet time is going to expire. To extend your internet session seamlessly of<br><u>extend WebSession</u> The Vodafone WebSessions-Team wishes you a pleasant Internet se<br>Your remaining internet time:<br>00 h : 02 Min<br>Used volume | click on<br>ession. |   |
|                                                                                                    | 1024 MB             |   |
| Additional information can be found in the FAQs.                                                                                                    |                     |   |

If you click on "Extend WebSessions" the link will take you to the screen that provides you with the possibility again choose session time and payment methods.

| vodafone Vodafone                                                                                                    | WebSessions                                                                                                    |
|----------------------------------------------------------------------------------------------------|----------------------------------------------------------------------------------------------------|
| F.A.Q.       Deutsche Version         Mobil flat surfen ab 19,95€ monatlich!         Mit der MobileConnect Flat 3,6         im VodafoneVorteil.         (z.B. als Nutzer einer Vodafone SuperFlat)         Ansonsten schon für 24,95€. Nur bis 27.11. – in Ihrem Vodafone Shop. | Going online in only a few steps:         Please choose your session time         Image: Steps steps st |
| Go online with Vodafone WebSessions With Vodafone WebSessions it is easy and fast to access the mobile internet (e.g. receiving and sending e-mails) without fixed contract. Frequently asked Questions (FAQs)                                                                  | <ul> <li>15 min (max. 1 GB)</li> <li>5 minutes for free</li> <li>How would you like to pay?</li> <li>Payment via Credit-Card</li> <li>Charge from CallYa-Credit</li> </ul>                                                                                                    |
| Free links<br>actual CallYa credit is: <b>10,00 Euro</b>                                                                                                    | <ul> <li>Payment via the bill of another Vodafone mobile phone number</li> <li>WebSessions Voucher</li> </ul>                                                                                                    |
| Redeem of Vodafone-CallNows<br>www.vodafone.de                                                                                                    |                                                                                                    |

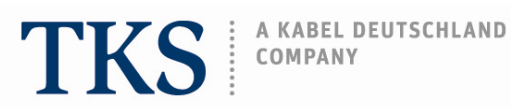

## 3. How to load a Vodafone CallNow cash card.

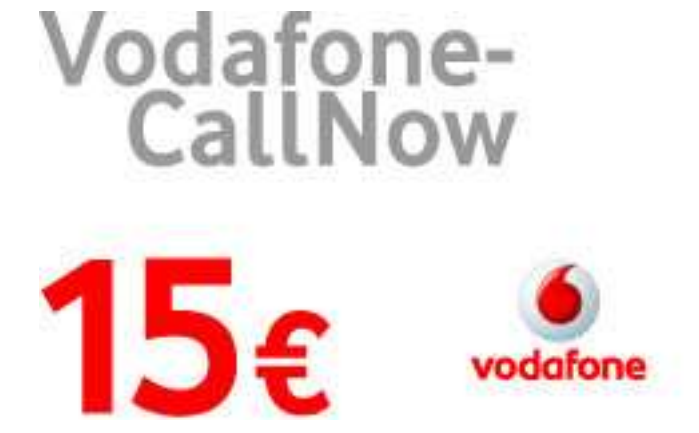

Purchase a Vodafone CallNow € 15 or € 25 cash card

So schnell kommen die 15 Euro aufs Vodafone-Konto:

- Aufladenummer mit einem Geldstück leicht freirubbeln.
- Mit eigener Vodafone-Karte kostenlos 0172/22 9 22 anrufen.
- Aufladenummer über die Tastatur des Handys eingeben.
- Ansage der Gutschrift von 15 Euro abwarten.

05/13 Unnach erstattet der Gesächer bier Verklaufer set. (2007 5 g. benacht webstein der Verklaufergegen Nacigabe cierer führt bei underchlidigtern flubbefeld terens niem Vestehrungsfriet von 3 Jahren ab. i dem oben genommen Detum den Haufweis abzgl, einer bezebeitungsentgelten von 5 Dato. Diese führte berechtigt den inhalten, in dem Umfang, indem er dies mit der Vociefore 52 Einbill oder einem Vesträsse 02 Diensteenbieter verein bart hat, Vaciatione D2-Clienstielsburgen im Wet von 15 Eurois Approximation in the second 1000

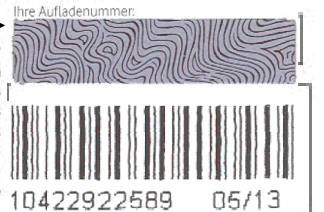

On the back of the card there is a scratch field. Use a coin to scratch off and reveal the hidden code.

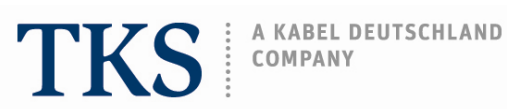

Go to the screen where you can choose your WebSessions time and payment method.

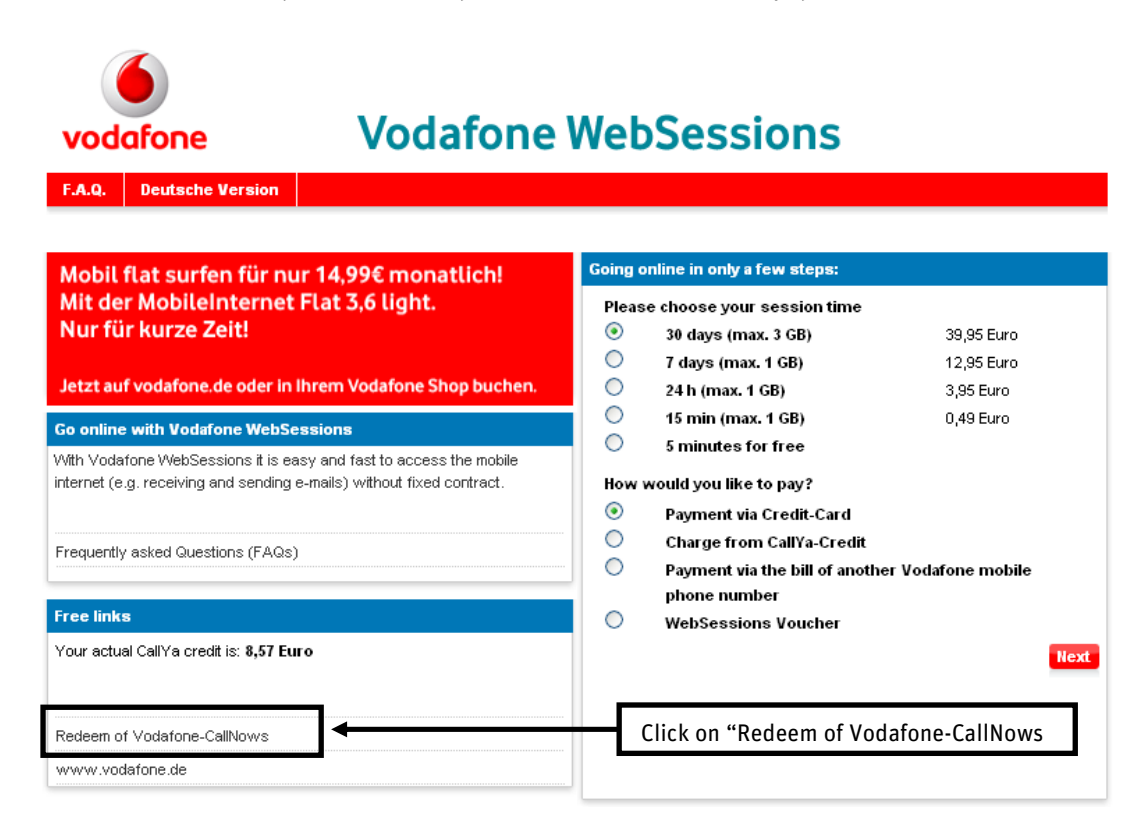

The next screen that appears requires that you enter the Vodafone CallNow 13 or 15 digit code. This code can be found on the back of the Vodafone CallNow card (refer to page 15).

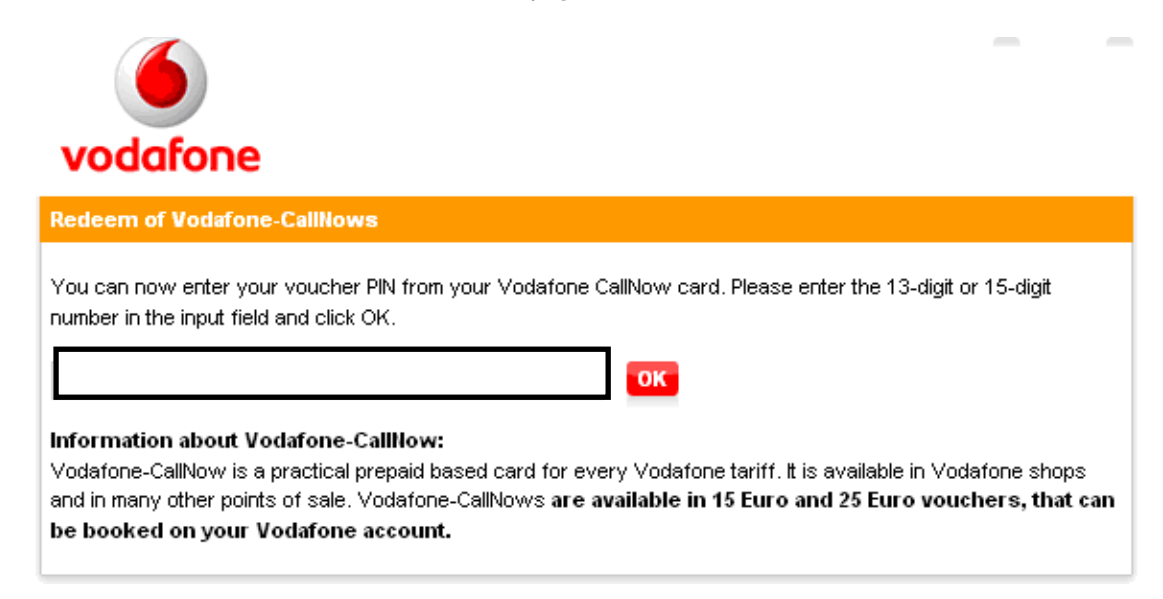

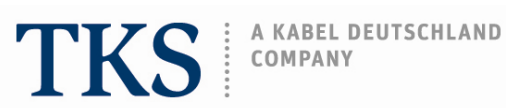

You will than receive a confirmation that your account has been now credited.

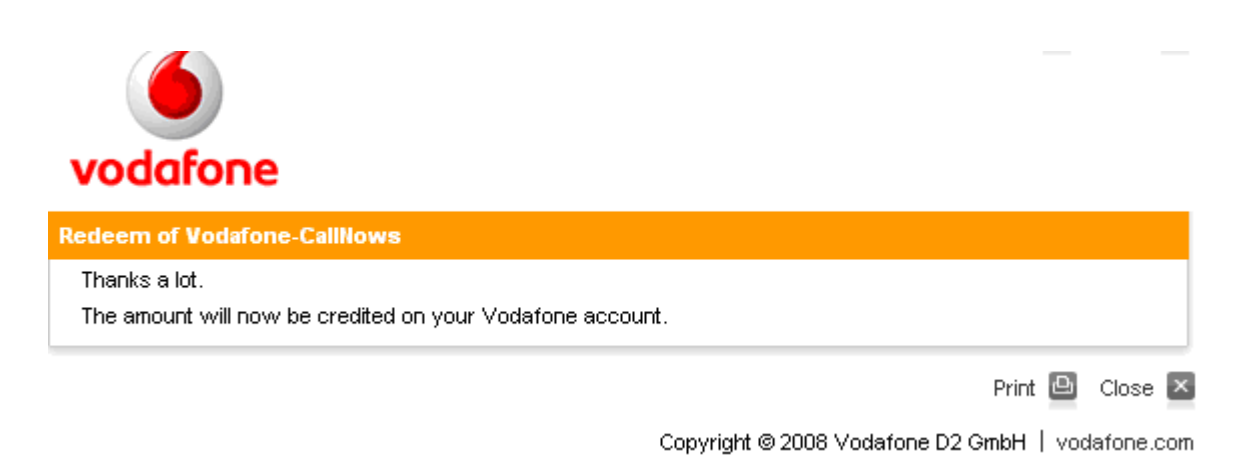

On the screen where you can choose your WebSessions time and payment method, it is possible to view the new credit amount.

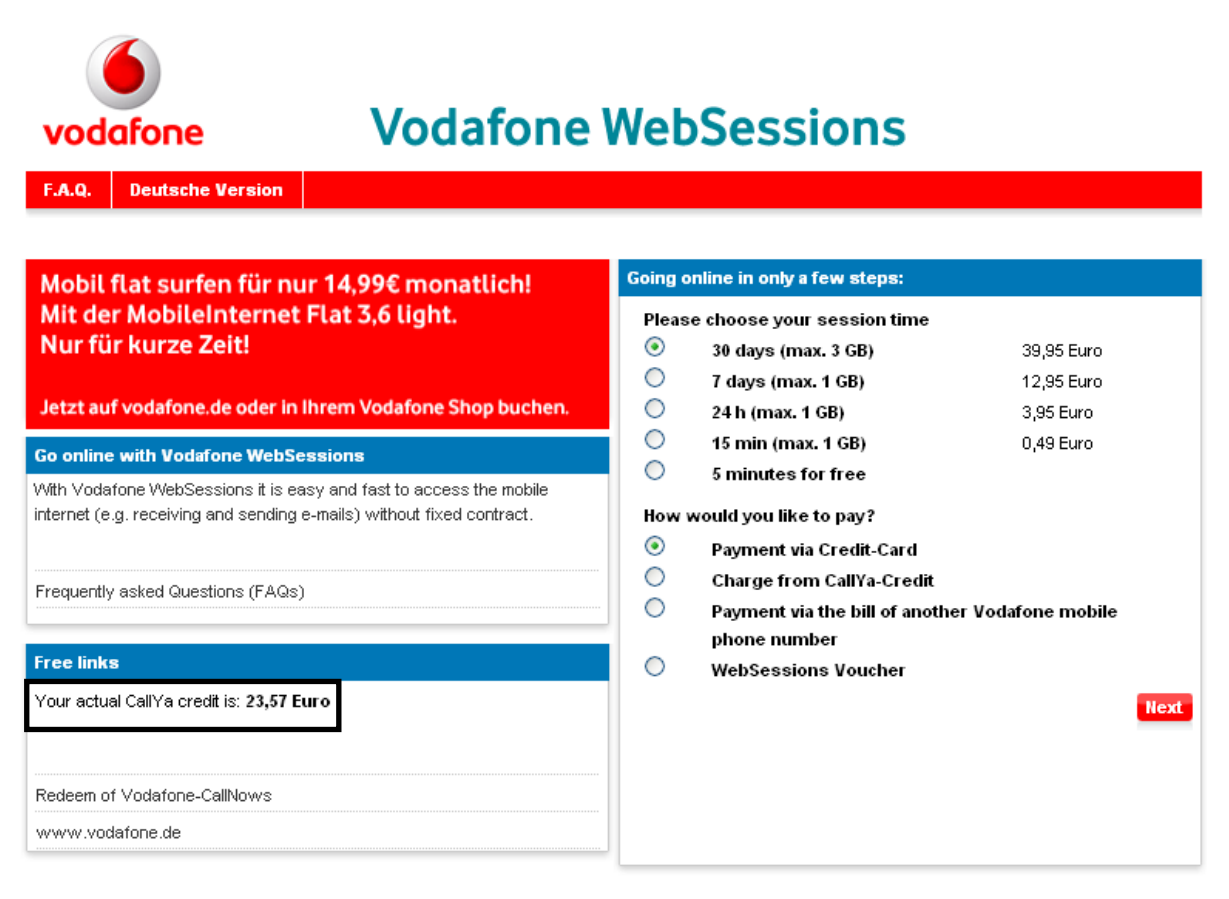

Copyright @ 2008 Vodafone D2 GmbH | Imprint